# Installation Guide – TeamChatBuddy (V2.x)

### List of contents

- TeamChatBuddy\_x.x.xx.apk
- TeamChatBuddy.Properties
- Google\_14.33.12.28.arm64\_Apkpure.apk
- Speech\_Recognition\_Synthesis\_20230807.02\_p0.554630146.apk

### **General description**

TeamChatBuddy is a POC software program designed to demonstrate the use of ChatGPT with Buddy.

### Summary of installation procedure via ADB :

First installation of APKs TeamChatBuddy, Google, Speech\_Regognition

Go to the directory where ADB is located adb install -t TeamChatBuddy\_x.x.xx.apk adb install -t Google\_14.33.12.28.arm64\_Apkpure.apk adb install -t Speech\_Recognition\_Synthesis\_20230807.02\_p0.554630146.apk

Modify authorizations in application settings in the Android Menu:

- → Settings -> System/Languages & inputs/Advanced/Text-to-speech output/Preferred engine/Google
- → Settings -> App & notifications -> See all XX apps -> Google -> Permissions -> Microphone -> Authorize

Updating the OpenAI API key in the TeamChatBuddy.properties file For all modifications to the TeamChatBuddy.properties file Here are the adb commands:

Copy robot file to PC adb pull /sdcard/TeamChatBuddy/TeamChatBuddy.properties

Edit the file and change the API key line

Copy PC file to robot adb push ./TeamChatBuddy.properties /sdcard/TeamChatBuddy

### **Attention**

Once you've updated the new TeamChatBuddy.properties Prompt, you need to launch TeamChatBuddy and then the settings menu, manually delete the prompt, close the settings menu, close the App and then reopen it to view the modified Prompt.

Uninstall/Reinstall TeamChatBuddy:

- Uninstall the APK and delete the directory /sdcard/TeamChatBuddy
- Reinstall TeamChatBuddy and launch the APP
  You must edit TeamChatBuddy.properties, enter API key and restart the APP

# Installation via RDM TEST

### Set the robot in Mode DEV Tab 10x on 'BuddyOS'

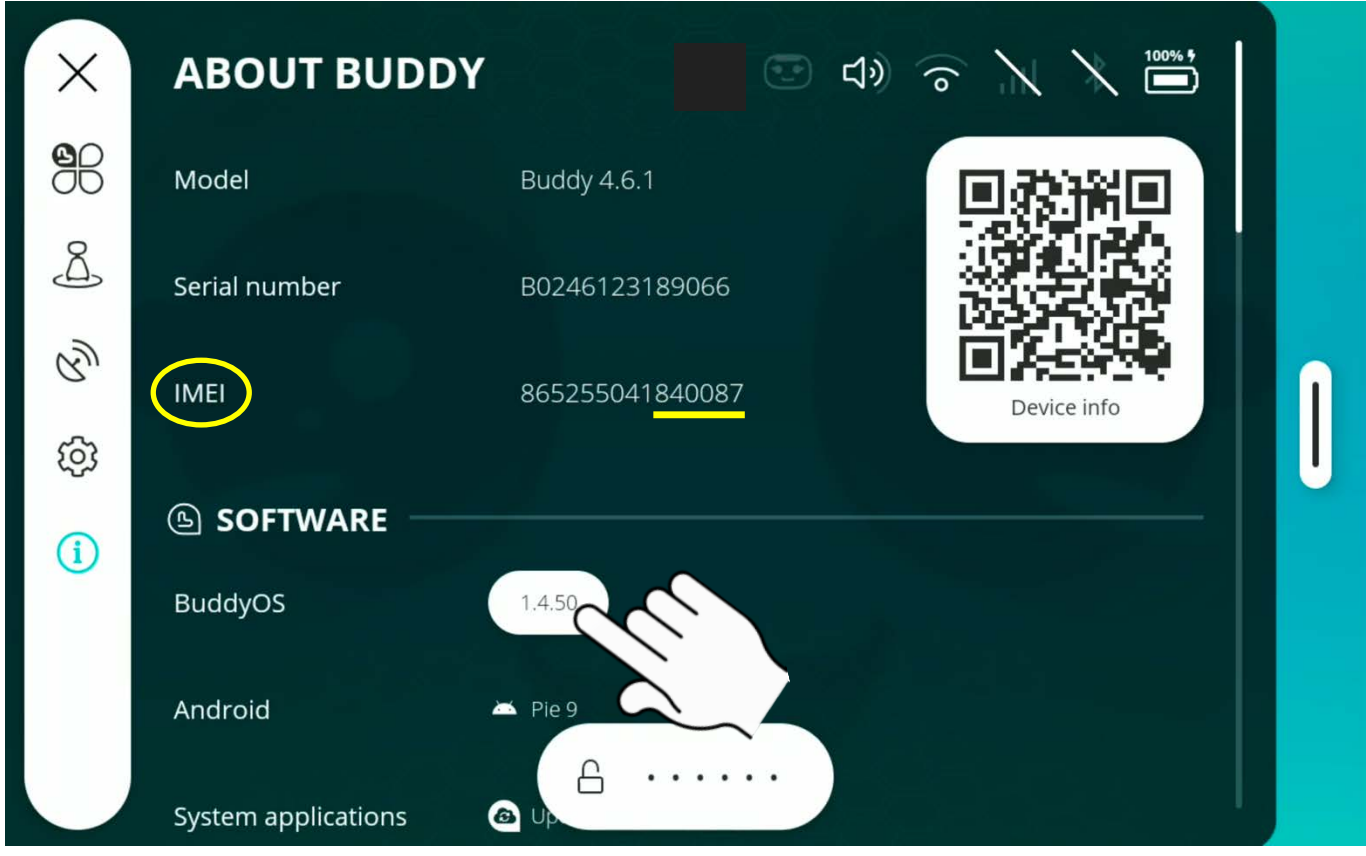

### Enter the code (6 last digit of **IMEI**)

| ×  | ABOUT BUDD Enter your secret code 🕤 🔪 🎽 🗸 |           |     |   |             | $\sim$ |
|----|-------------------------------------------|-----------|-----|---|-------------|--------|
| BB | Model                                     |           |     | Ŕ | 回翻裙回        |        |
| Å  | Serial number                             |           |     |   |             |        |
| Ŋ  | IMEI                                      | 7         | 8   | 9 | Device info | ſ      |
| ŝ  |                                           | 4         | 5   | 6 |             | U      |
| í  | BuddyOS                                   | 1         | 2   | 3 |             |        |
|    | Android                                   | X         | 0   |   |             |        |
|    | System applications                       | Updater I | 6.0 |   |             |        |

### Goto Menu DEV and set 'Test' server

| ×          | AX  | DEVELOPER                                 |   |
|------------|-----|-------------------------------------------|---|
| <b>9</b> 8 | 口》  | SYSTEM STATUS                             |   |
| Å          |     | Core On 🛑 Off                             |   |
| RY         |     | ncher Lock task Device admin Device owner | î |
| Ø          | DEV | Services On 🛑 Off 🙆 Disabled 😕 Fake       | U |
| í          |     | INTERFACE NETWORK USB SPEECH VISION       |   |
|            |     | COMPANION MONITORING                      |   |
|            |     |                                           |   |

### Select update server -> TEST And **reboot the robot**

| ×          | AÌŻ    | Ask for confirmation before installation       |   |
|------------|--------|------------------------------------------------|---|
| <b>9</b> 8 | 口》     | Search for updates once per day                |   |
| Å          | $\Box$ | Server type What update server to connect to ^ |   |
| R          | Ð      | Test                                           | ſ |
|            | DEV    | Dev                                            | U |
| (i)        |        | Prod                                           |   |
|            |        | Q Check for updates                            |   |
|            |        | Only if plugged in                             |   |

### Accept Update

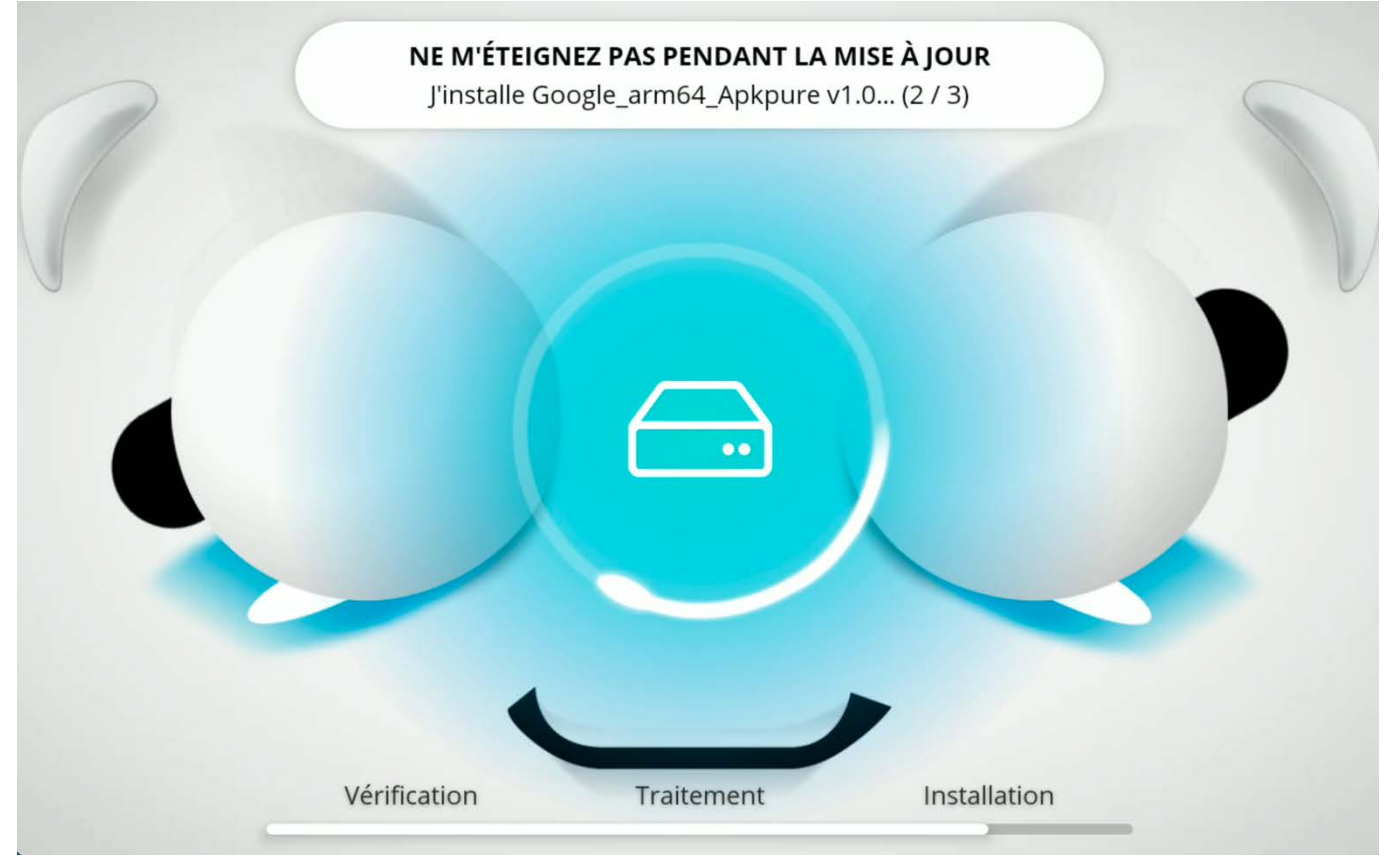

Goto Menu DEV

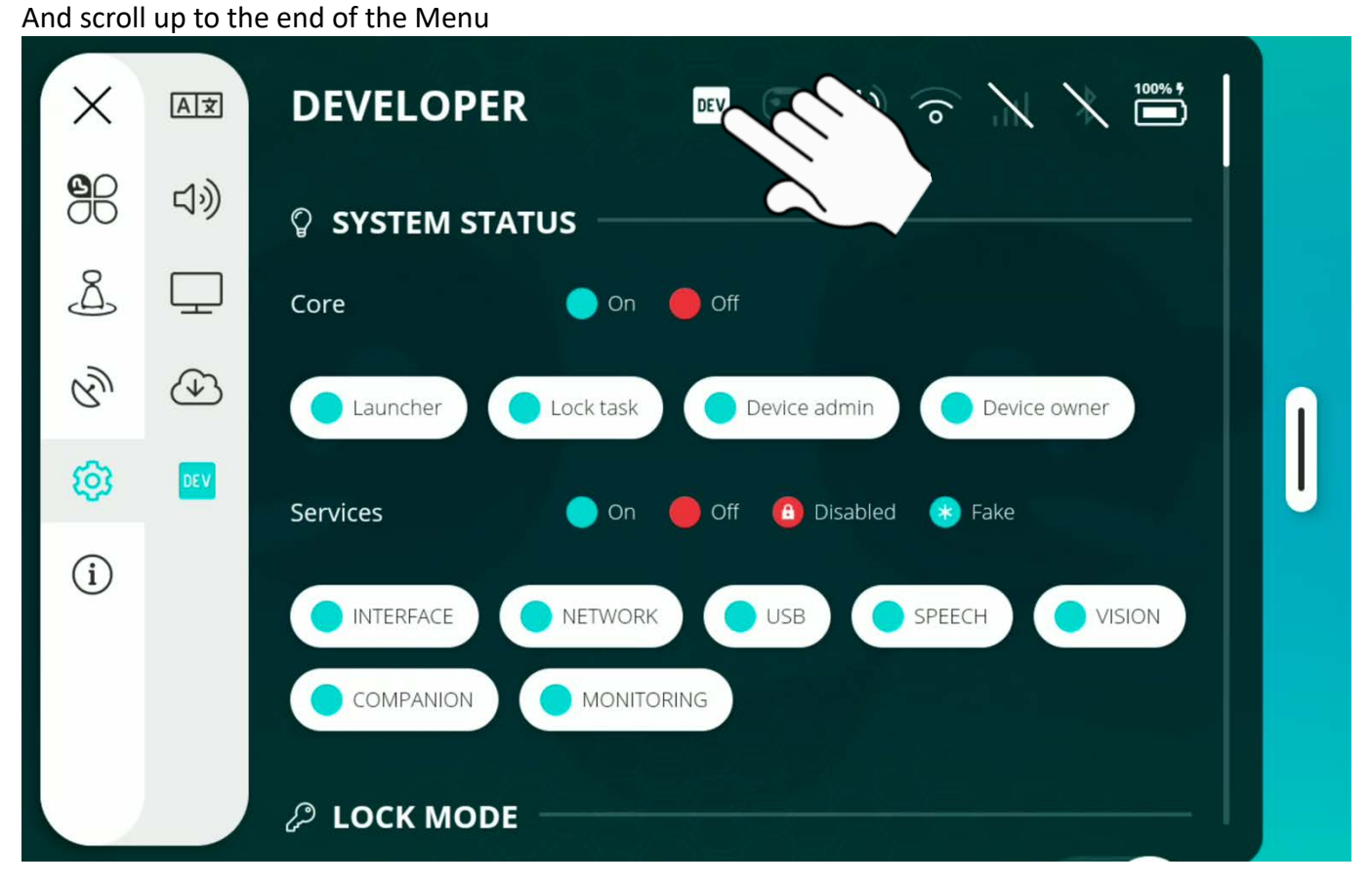

#### Launch access to Android settings

| ×  | AÌÌ | ▷ FILES               |
|----|-----|-----------------------|
| BB | 口》  | Dpen File explorer    |
| Å  |     | ANDROID               |
| R  |     | Open Android settings |
| Ø  | DEV | Launcher BuddyCore    |
| í  |     |                       |
|    |     | E→ Exit Devmode       |
|    |     | 🕛 Shut down C Reboot  |
|    |     |                       |

System/Languages & inputs/Advanced/Text-to-speech output/Preferred engine/Google

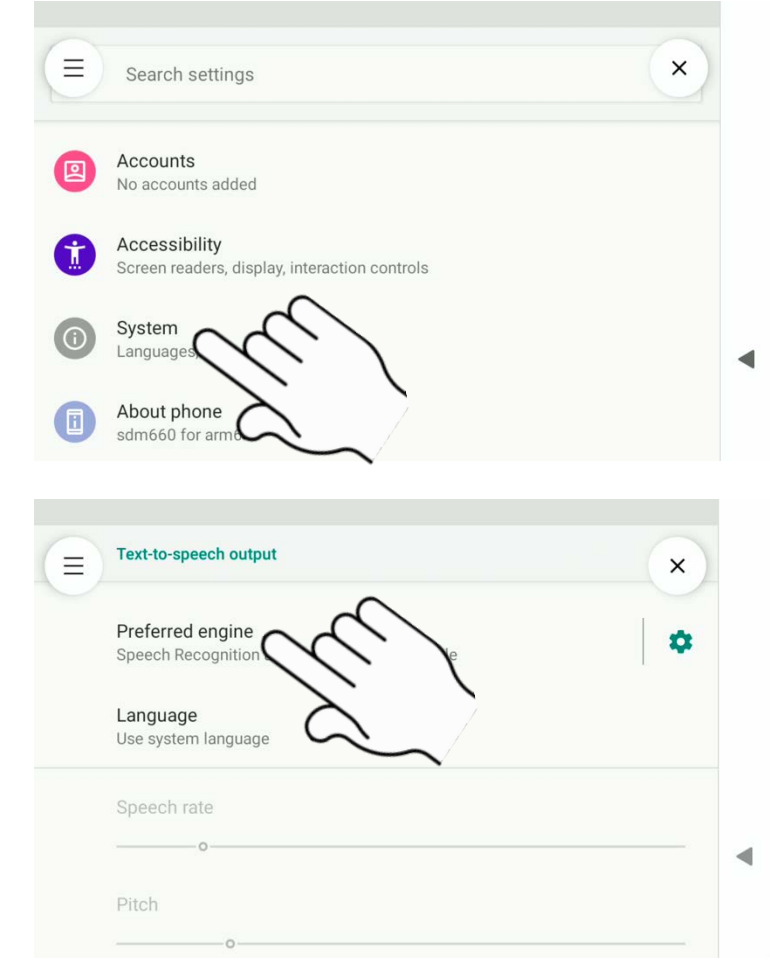

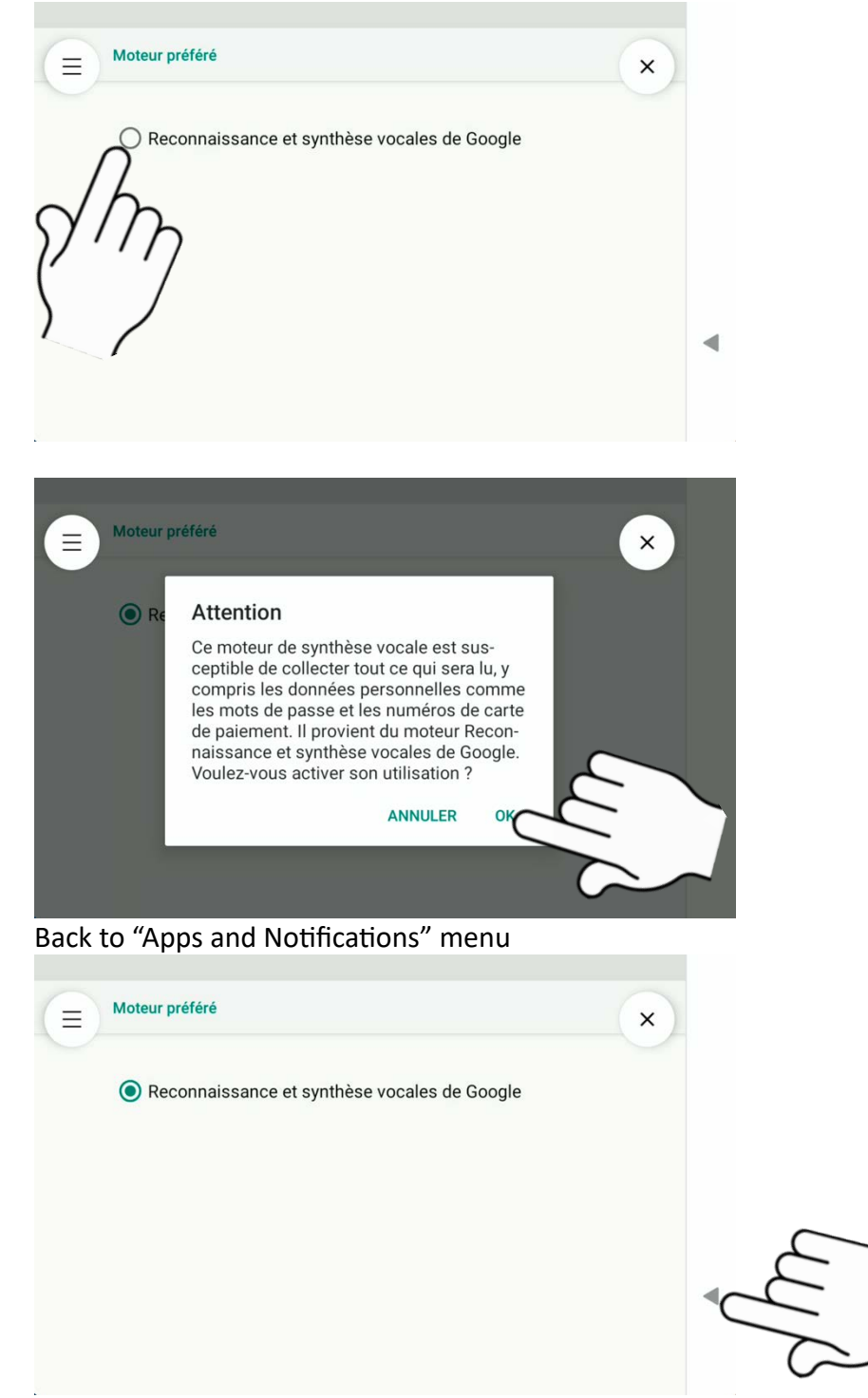

#### Goto « App & Notifications »

Settings -> App & notifications -> See all XX apps -> Google -> Permissions -> Microphone -> Authorize

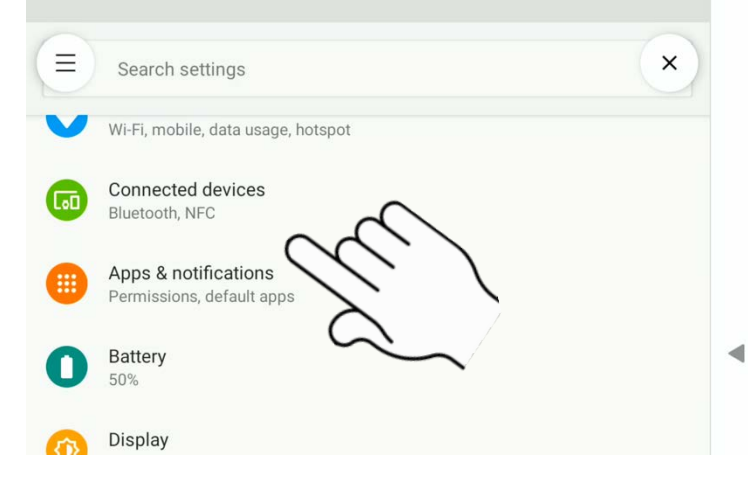

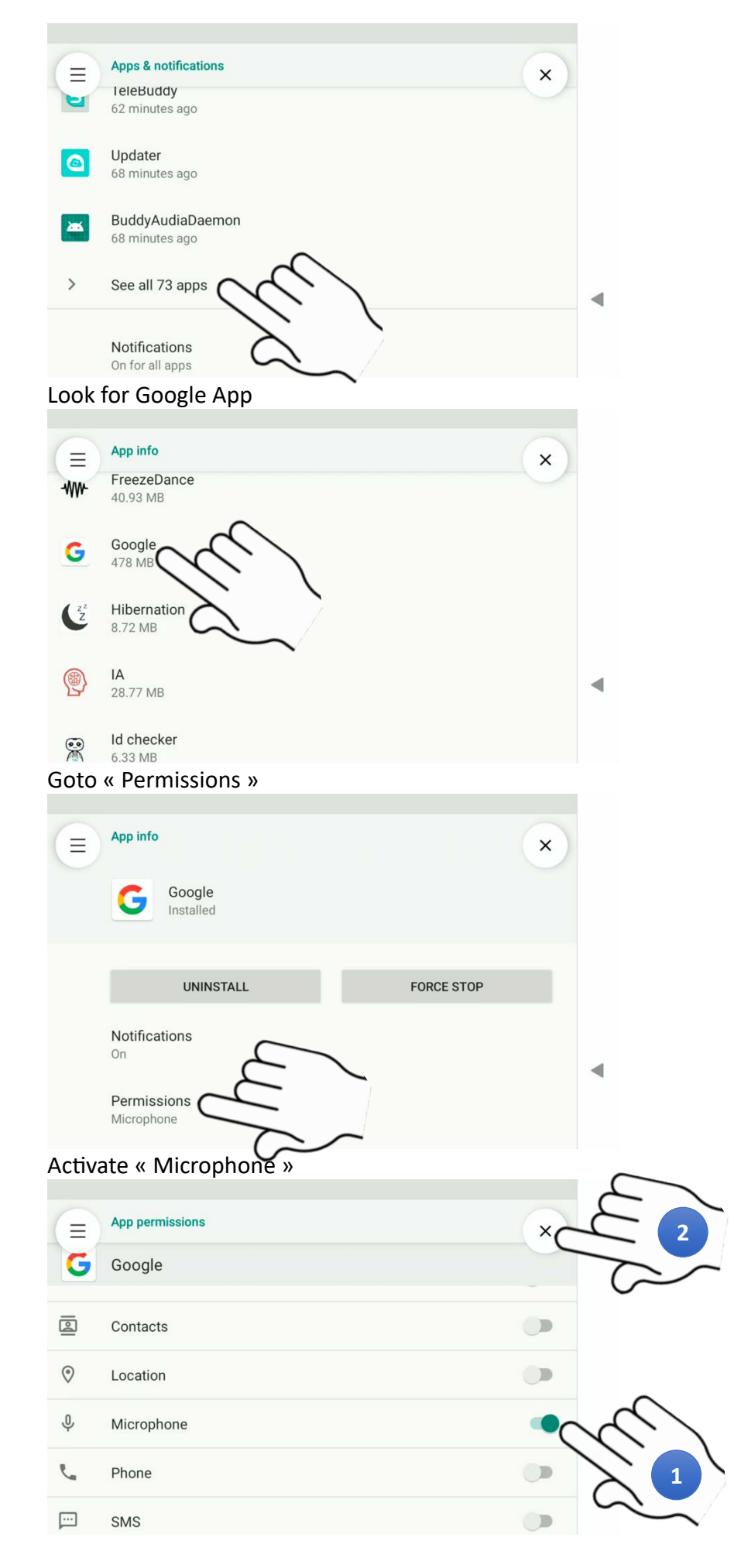

Launch the App « TeamChatBuddy »

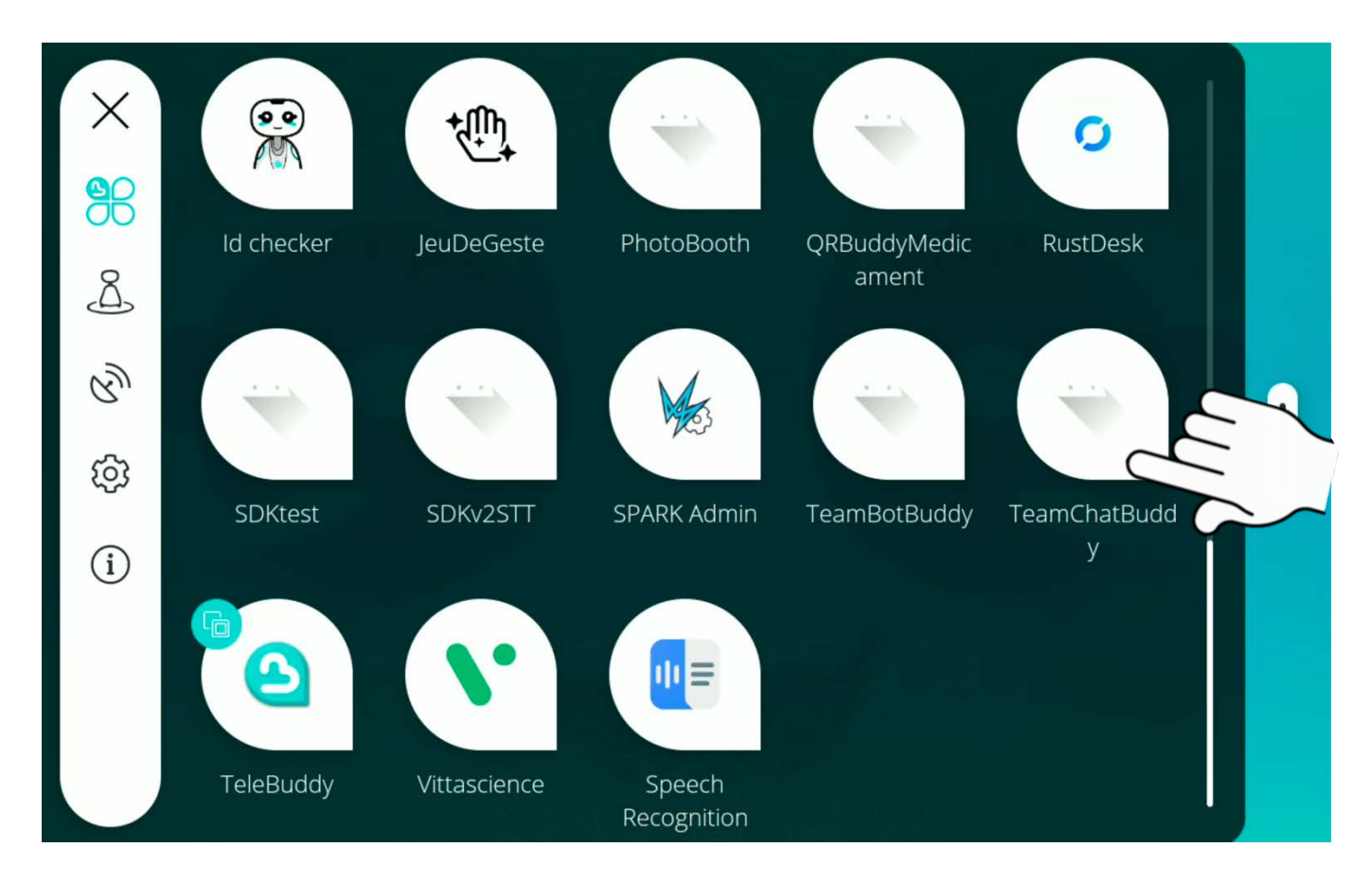

### Goto TeamChatBuddy settings

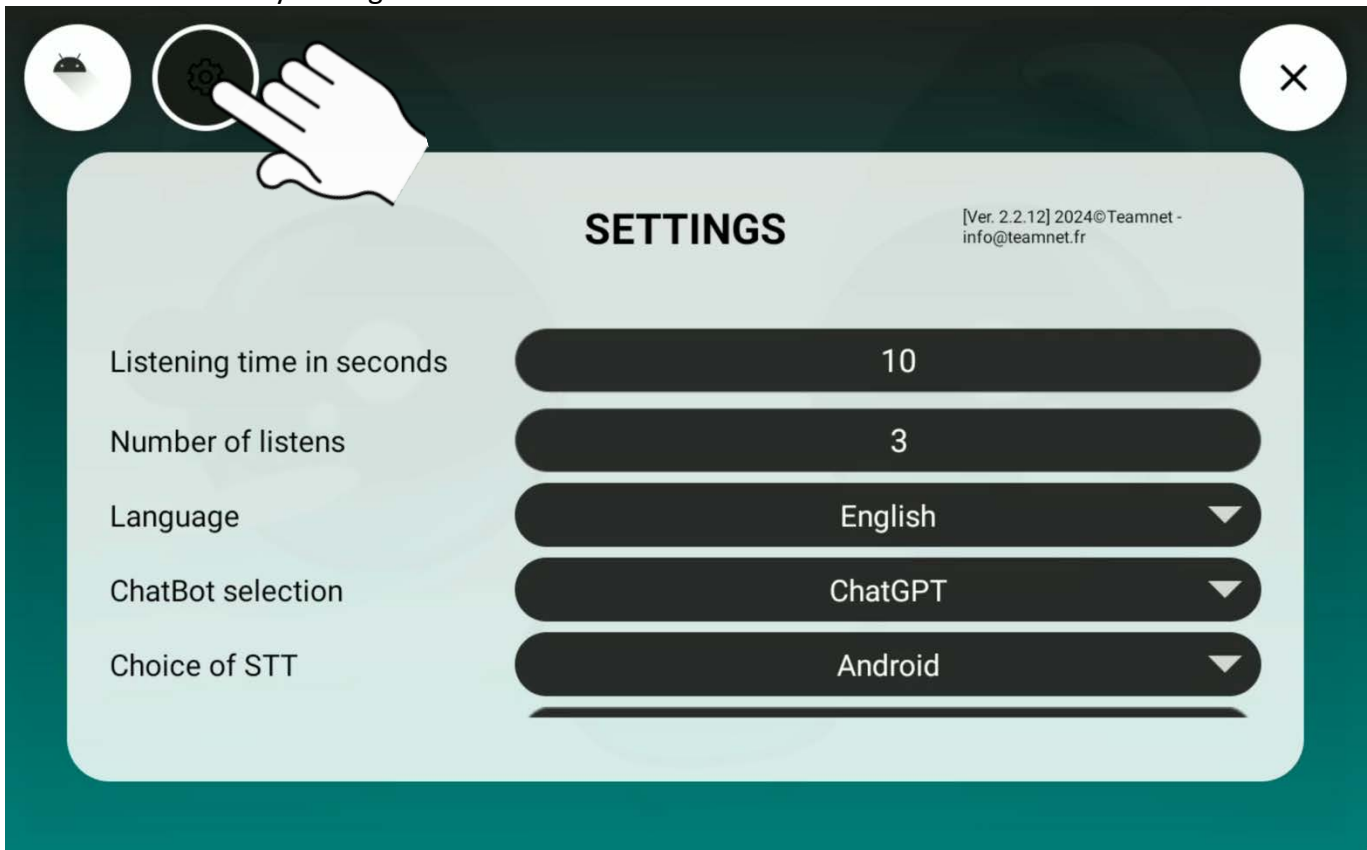

To understand TeamChatBuddy's settings, please consult the "TeamChatBuddy UserGuide" document.

# Listening trigger

- Listening is triggered manually by "Ok Buddy" or by pressing onto the mouth.
- The robot turns its LEDs 'Yellow/Green' and displays blue waves on the face.
- Once listening is activated, you can start the conversation.
- Start with: "Ok Buddy", "Hello, how are you?"

## Installation of ADB.EXE

First install ADB.EXE under Windows10 Put the files : "TeamChatBuddy-x.x.xxb.apk", 'TeamChatBuddy.properties'. To connect to the robot from the computer where ADB.EXE is installed: You must be connected to the same Robot/PC WiFi network. Find the robot's IP address (192.168.X.XXX) in the Buddy/WIFI menu. To communicate with the robot: adb connect 192.168.X.XXX